## **DE E-DUCATIVA A MOODLE**

Si hemos creado un grupo en e-ducativa que tenemos mucho interés en conservar y migrar a nuestro Moodle, hay que realizar una <u>copia del mismo</u> (lo que se denomina un <u>respaldo</u>) y, puede ser necesario, si se considera conveniente, <u>copiar su Inicio o portada</u>.

## A) REALIZACIÓN Y DESCARGA DEL RESPALDO DE UN GRUPO:

Para realizar el respaldo de un curso hay que ser Administrador de la Plataforma, en caso de que el profesor no tenga privilegios de **webmaster**, tendrá que solicitar que éste le descargue el respaldo.

Se trata de un procedimiento bastante sencillo que se resume a continuación.

Partimos de un curso real alojado en la E-Ducativa del antiguo CPR de Calamocha, que se quiere pasar a Moodle.

| SECCIONES                                                                | Este sito ha recibido 921 vistas desde el 17/11/2011 miércoles 29 de mayo de 2013                                                                                                    | Te encuentras en                                                                                                    |
|--------------------------------------------------------------------------|----------------------------------------------------------------------------------------------------|----------------------------------------------------------------------------------------------------|
| GENERAL                                                                  | Programas a distancia a través de Internet                                                                                                    | través de Internet                                                                                                    |
| PRESENTACIÓN     PROGRAMA                                                |                                                                                                    | Contenido no leido<br>Presentación (1)                                                                                                    |
| • NOTICIAS                                                               |                                                                                                    | Calendario de citas                                                                                                    |
| CALENDARIO                                                               | Programas a distancia a través de Plataforma e-ducativa                                                                                                    | Mayo                                                                                                    |
| CALIFICACIONES                                                           | Sifio Web de Formacion para Aragón                                                                                                    | L Ma Mi J V S D                                                                                                    |
| MATERIALES                                                               | Horas : 14 = 10 teoría + 4 prácticas                                                                                                    | 6 7 8 9 10 11 12                                                                                                    |
| ARCHIVOS                                                                 | Profesor: Sergio M Martinez                                                                                                    | 13 14 15 16 17 18 19                                                                                                    |
| · SITIOS                                                                 | Troisson, songro M. Marande                                                                                                    | 20 21 22 23 24 25 26                                                                                                    |
| INTERACCIÓN                                                              |                                                                                                    | 27 28 29 30 31 1 2                                                                                                    |
| FOROS     CHAT     VIDEO     CONFERENCIAS     CONTACTOS     MAIL INTERNO | Bienvenida/o al aula virtual de Programas a distancia a través de Internet<br>En este curso vamos a ver principalmente 4 plataformas educativas que utilizamos<br>habitualmente en Educación de Peronas Adultas ya que una gran parte de la oferta<br>educativa que tenemos en los centros y aulas de E.P.A. es formación a distancia. Estas<br>plataformas son <u>Aula Mentor, Aularagón, Aula Virtual de Español</u> y tenemos una cuarta<br>plataforma que <u>CATEDU</u> , pone a disposición de los centros que las obicitan, se trata de la<br>plataforma e-ducativa aragonesa, la URL depende de cada centro, ahora mismo | Deja tu opinión<br>Al finalizar todas las<br>actividades contexta:<br>Cuaho tempo estimas<br>que sta aula y sus<br>contenidos?<br>Entre 10 y 20 horaa |

Opciones de Administración

En la Administración, vamos a la pestaña "Grupos" y dentro de ella a la sección "Respaldos", donde seleccionamos el grupo del que queremos hacer la copia: *ADULTOS-Distancia* 

| <u>U</u> suarios <u>G</u>                            | rupos <u>Conte</u> | nidos <u>R</u> epositorio          | Configuración<br>Respoldos                  |               | Acceso Rápido: | Respaldos 💽 🥥                 |
|------------------------------------------------------|--------------------|------------------------------------|---------------------------------------------|---------------|----------------|-------------------------------|
| COMANDOS                                             | Para replicar un C | SRUPO, marque en la columna corres | pondiente y presione Exportar grupo         |               |                |                               |
| EXPORTAR                                             | Þ                  |                                    |                                             | Búsqueda      | Nombre         | <ul> <li>Buscar To</li> </ul> |
| IMPORTAR                                             |                    |                                    | GRUPOS DEFINIDO                             | S             |                |                               |
| DESCARGAR                                            | Código             | <ul> <li>Nombre</li> </ul>         | Descripción                                 | Tipo de Grupo | Fecha          | Exportar grupo                |
| <u>P</u> rovince of                                  | 14                 | ADMIN BITACORA                     | Acceso a Administración de Bitácora         | a Distancia   | 15/09/2008     | 0                             |
| ELIMINAR                                             | 15                 | ADMIN SITIO                        | Acceso a Administración de Sitio Web        | a Distancia   | 15/09/2008     | 0                             |
|                                                      | 17                 | CCBB                               | Seminario Competencias Básicas - Secundaria | a Distancia   | 24/03/2009     | 0                             |
| Para retornar a la platafo<br>presione sobre el logo | 20                 | ADULTOS-Secundaria                 | Educación Secundaria para Personas Adultas  | a Distancia   | 17/11/2011     | 0                             |
|                                                      | 21                 | ADULTOS-Inmigrantes                | Español para inmigrantes                    | a Distancia   | 17/11/2011     | Ö                             |
|                                                      | 22                 | ADULTOS-Distancia                  | Programas a distancia a través de Internet  | a Distancia   | 17/11/2011     | ٥                             |

En la parte inferior de esta misma página deberemos determinar los datos necesarios para realizar la Exportación:

Además de poner un nombre identificativo al grupo a exportar, es muy importante que en "Formato", seleccionemos **SCORM** ya que es el que moodle va a admitir. El resto de opciones las dejaremos *todas* marcadas.

|                                                                                                 | EXPORTACIÓN                                                                                                    |
|-------------------------------------------------------------------------------------------------|----------------------------------------------------------------------------------------------------|
| 🕕 Atención: Los o                                                                               | bjetos del repositorio global utilizados por el grupo seleccionado no se induirán en el respaldo.                                                                                                    |
| Nombre del grupo                                                                                | Adultos_Calamocha                                                                                                    |
| Formato                                                                                         | SCORM                                                                                                    |
| Tipo de Grupo                                                                                   | a Distancia                                                                                                    |
| Opciones generales                                                                              | <ul> <li>Genera el árbol dentro de un nodo raíz</li> <li>Incluye sección Presentación</li> <li>Separa contenidos segun tipo</li> </ul>                                                                                                    |
| Opciones particulares                                                                           | <ul> <li>Exporta clases</li> <li>Exporta guía didáctica de cada clase</li> <li>Exporta materiales de estudio de cada clase</li> <li>Exporta actividades de cada clase</li> </ul>                                                                                                    |
|                                                                                                 | Exportar Grupo                                                                                                    |
|                                                                                                 |                                                                                                    |
| Nos aparecerá un a<br>en el grupo algún <u>r</u><br>no se incluirá en el<br>se incluyen en el R | aviso de <i>Atención</i> que hay que tener en cuenta, ya que nos advierte de que si hay<br><u>naterial está enlazado desde el Repositorio</u> Global (o Local) de e-ducativa, éste<br><u>respaldo</u> . Habrá que rescatarlo y colocarlo posteriormente en Moodle. <u>Tampoco</u><br><u>espaldo los Archivos y Sitios</u> que se hayan incluido en el apartado "Materiales" |

Tras tener en consideración estas observaciones, le damos a la opción "Exportar Grupo". Terminado el proceso de creación, nos aparecerá una ventana de aviso:

🕗 El respaldo en formato scorm ha sido efectuado correctamente. archivo generado: adultos\_calamocha\_130529.zip

En la que aparece el nombre que se le ha dado al respaldo y que, básicamente, es el nombre que le hemos dado y la fecha de creación.

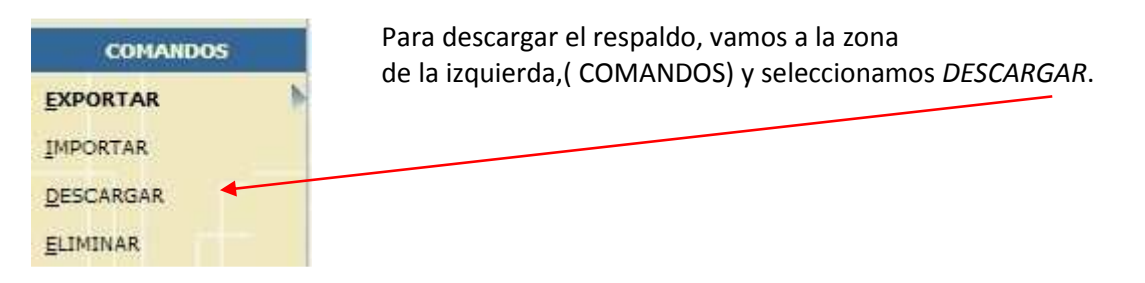

En esta zona de Descarga, encontraremos todos los respaldos realizados hasta la fecha. Están ordenados cronológicamente, así que lo encontraremos con facilidad (Si no lo encontrases, existe la posibilidad de buscarlo por nombre, formato, grupo de origen,...).

|                  |                              |         | LISTADO DE L | OS RESPALDO | S EXISTENTES      |             |                   |          |
|------------------|------------------------------|---------|--------------|-------------|-------------------|-------------|-------------------|----------|
| Fecha            |                              | Archivo |              | Formato     | Non               | ibre Tamaño | Grupo original    | Descarga |
| 29/05/2013 12:09 | Adultos_Calamocha_130529.zip |         |              | scorm       | Adultos_Calamocha | 4.7 MB      | ADULTOS-Distancia | 2        |

Una vez localizado, le damos a la opción "Descargar", nos pedirá dónde guardarlo y ya tenemos el archivo en formato .zip que necesitamos para importarlo a Moodle.

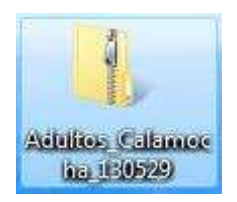

Si no se quiere conservar el respaldo en e-ducativa, basta con volver a la zona de COMANDOS dentro de la sección "Respaldos" y seleccionar la opción ELIMINAR.

| COMANDOS  | Para borrar respaldos, seleccionelos y p | resione Eliminar |               |             |                   |        |         |                   |              |
|-----------|------------------------------------------|------------------|---------------|-------------|-------------------|--------|---------|-------------------|--------------|
| EXPORTAR  |                                          |                  |               |             | Búsqueda          |        |         | Nombre            | Buscar Todos |
| IMPORTAR  |                                          |                  | LISTADO DE LO | S RESPALDOS | EXISTENTES        |        |         |                   |              |
| DESCARGAR | Fecha                                    | Archivo          |               | Formato     |                   | Nombre | Tamaño  | Grupo original    | Eliminar     |
|           | 29/05/2013 12:09 Adultos_Calamo          | cha_130529.zip   |               | scorm       | Adultos_Calamocha | E.     | 4.7 MB  | ADULTOS-Distancia |              |
| ELIMINAK  | <b>1</b>                                 | 20122222 T       |               |             | Annex des 1/2s    |        | 7652721 | rentere en la     | 100          |

Se selecciona el respaldo deseado y se le da a

Eliminar

## B) COPIA DEL INICIO O PORTADA DEL GRUPO:

Si el Grupo que se quiere migrar a Moodle posee un Inicio o Portada que nos interese conservar por sus enlaces, vídeos incrustados, explicación ...... Tendrás que realizar este proceso. En caso contrario basta con realizar la parte A) de este manual.

Volviendo al ejemplo que nos ocupa, el curso de Adultos a Distancia, éste posee un inicio con enlace y vídeo que es interesante conservar:

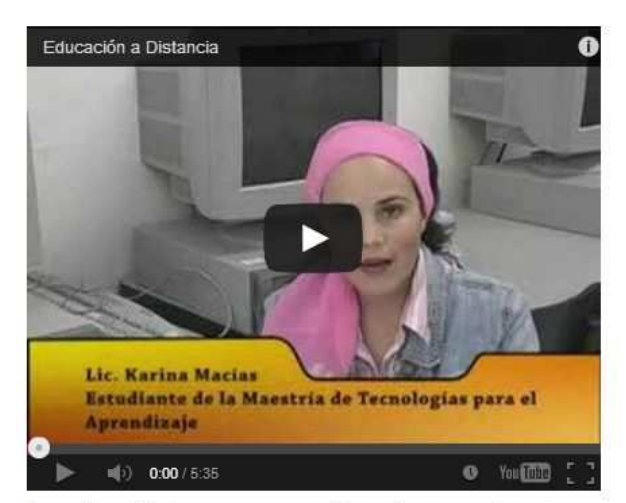

A continuación te propongo un video de un muy buen truco para aprenderse la tabla de multiplicar del 9, si ya lo conocías seguro estarás de acuerdo en que es muy bueno y si lo descubres ahora seguro te sorprenderá por su sencillez. Como ves, en Internet tenemos recursos para todos los niveles, posiblemente ver el video en clase con el alumnado de Formación Inicial 1 y 2 sea una forma diiferente y divertida de aprender un truco muy válido.

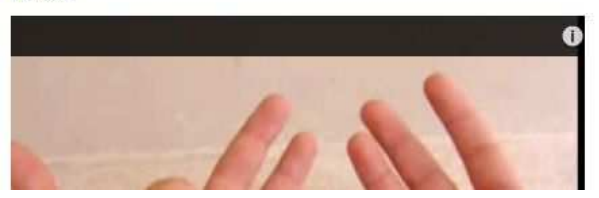

Así que habrá que entrar en la e-ducativa en la **zona de administrador del grupo** (para este procedimiento no es necesario ser webmaster, basta con ser administrador del grupo).

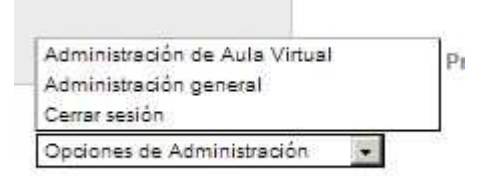

Iremos directamente a la pestaña "Grupos", en el apartado "Administración" y seleccionaremos el curso que nos interesa:

| <u>U</u> suarios <u>G</u> | rupos <u>C</u> onter | nidos <u>R</u> eposit           | orio <u>C</u>   | onfiguración      |
|---------------------------|----------------------|---------------------------------|-----------------|-------------------|
|                           | Administracio        | ón <u>S</u> ecciones <u>A</u> g | prupaciones     | <u>R</u> espaidos |
| COMANDOS                  | Para modificar los   | datos de un GRUPO, pre          | ssione sobre su | Nombre.           |
| <u>A</u> GREGAR           |                      |                                 |                 |                   |
| MODIFICAR                 | >                    |                                 |                 |                   |
| ELIMINAR                  | Código               |                                 | J               | Nombre            |
| COPIAR GRUPO              | 14                   | ADMIN BITACOR                   | A               |                   |
| ≂                         | 10                   | ADMIN SITIO                     |                 |                   |
|                           | 15                   | ADMINISTIN                      |                 |                   |

De esta manera se entra en la zona de Administración del Grupo. La parte que nos interesa es el apartado "Texto":

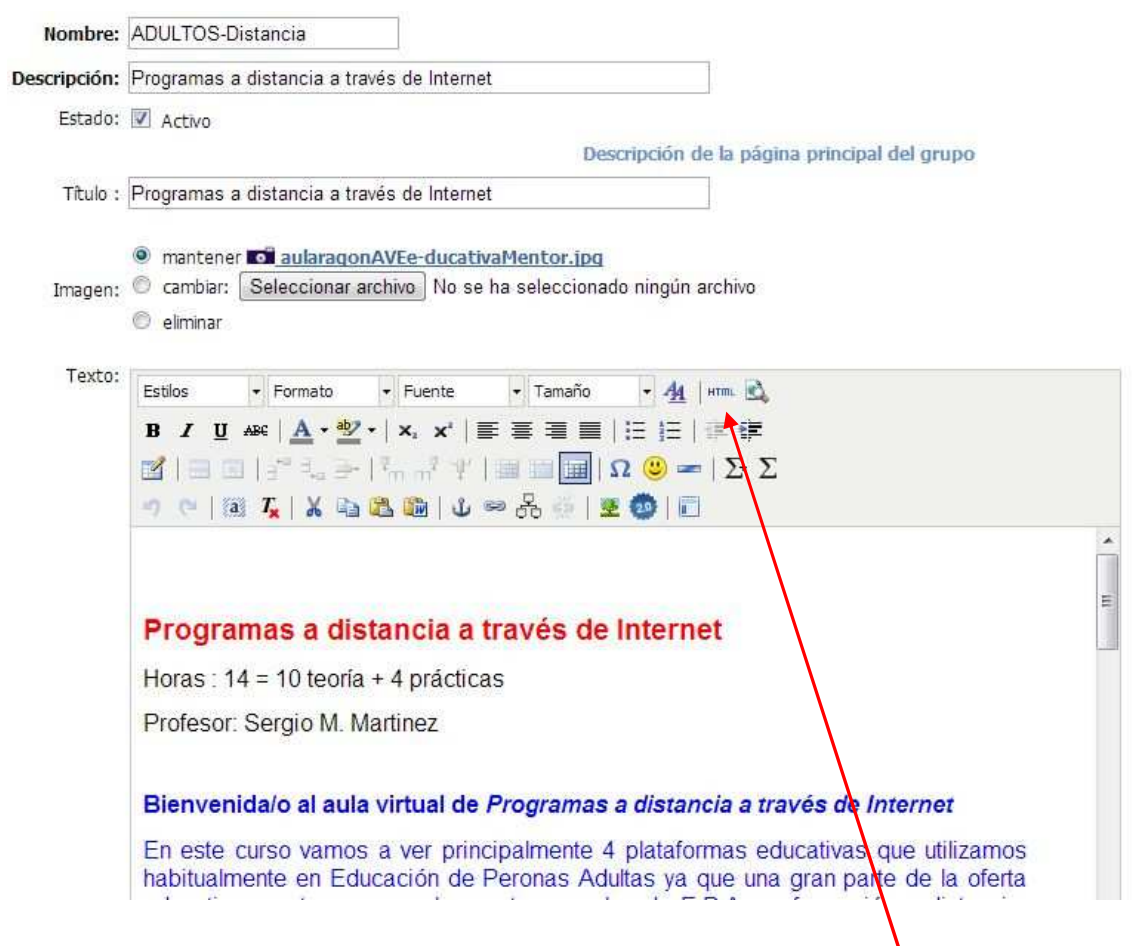

Para trasladar el contenido del apartado "Texto" a Moodle con todo lo que contiene (enlaces, vídeos,.....) no nos interesa de este modo, deberemos activar el botón HTML, para verlo en forma de código:

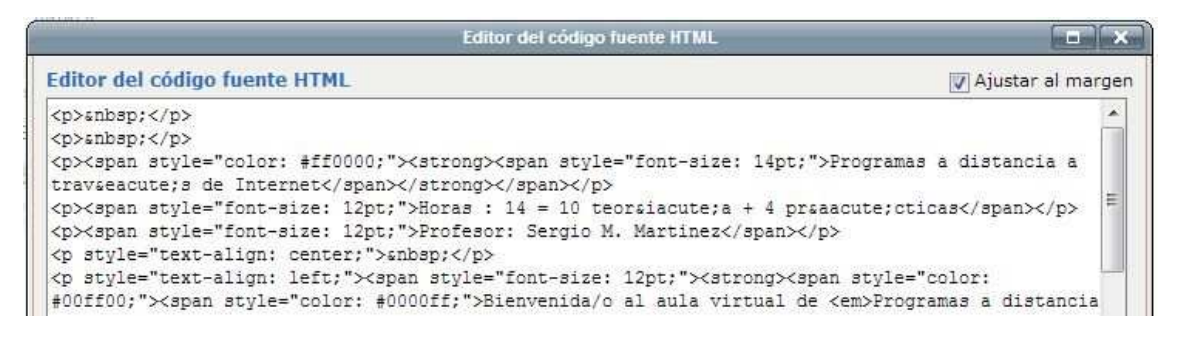

Copiaremos todo este código (se selecciona y pulsamos Ctrl+C) y después irnos a nuestro moodle y lo pegaremos (Ctrl+V) en el cuadro de texto que hay en "Ajustes Generales" dentro de la Configuración del curso.

| Ajustes generales |                                                                        |
|-------------------|------------------------------------------------------------------------|
|                   | Nombre* Adultos a Distancia                                            |
|                   | Resumen* 🥹                                                             |
|                   | Trebuchet 💌 4(14pt) 💌 💌 Idioma 💌 B Z U S   ×2 x <sup>2</sup> 🐻   K7 C4 |
|                   | ≡ 吾 君 〓   ハ 1ヽ   注 ⊟ 律 律   殖 Ҩ   一 む ∞ ※ ●   図 □ ③ ゐ 虍   ◇   図         |
|                   |                                                                        |
|                   | ÷                                                                      |
|                   | Ruta: body                                                             |
|                   | Paquete* 😵                                                             |

Pero como se trata de código HTML, deberemos dar en el botón "<>" y pegarlo allí.

Una vez guardado, lo que hemos pegado se quedará en el nuevo curso de Moodle.